クイックスタート

測定モード

作動電圧に切り替わった後、機器が自動的に"測定"モードになりま す。他のモード(診断モードやサービスモードなど)から測定モード を呼び出すには: measキーを押し続けます(2秒以上)。

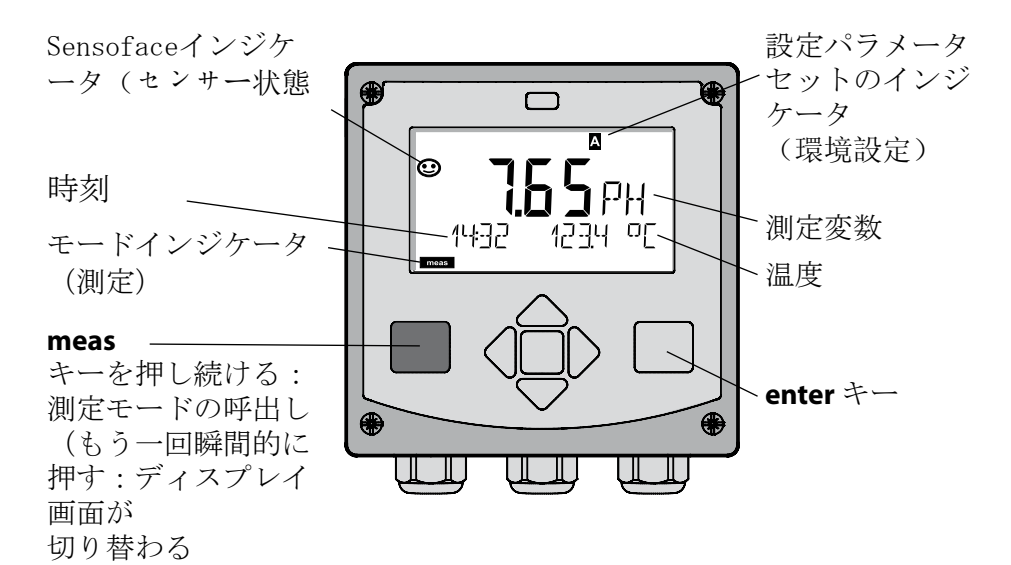

測定モードではディスプレイに以下の情報が表示されます:

 ・ 測定値および時刻(24/12 h AM/PM)ならびに温度(°Cまたは °F) (形式は環境設定で選択できます)

測定モードで meas キーを押すと、以下のディスプレイ画面(約60秒間)を表示することができます:

- ・ 測定値とパラメータセットA/Bの選択(環境設定されている場合
- ・測定値と測定箇所名称("TAG"、測定箇所名称は環境設定で入力で きます)
- ・時刻と日付

enter キーを押すと、アウトプット電流を表示することができます。 enter を押し続けている間は表示が行われ、3秒後に測定値表示に戻り ます。

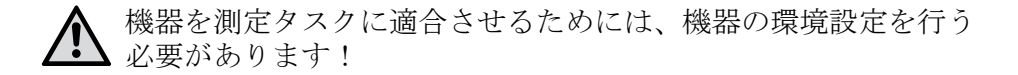

クイックスタート

キーパッド

| キー          | 機能                                                                                                    |
|-------------|----------------------------------------------------------------------------------------------------|
| meas        | <ul> <li>・1つ上位のメニューに戻る</li> <li>・ダイレクトに測定モードにする(2秒以上押す)</li> </ul>                                                          |
| info        | ・ 情報を呼び出す<br>・ エラーメッセージを表示する                                                                                                |
| enter       | <ul> <li>・環境設定:入力内容を確定し、次の環境<br/>設定ステップに進む</li> <li>・校正:<br/>プログラムシーケンス内で次に進む</li> <li>・測定モード:アウトプット電流を表示す<br/>る</li> </ul> |
| 矢印キー<br>上/下 | <ul> <li>・測定モード:メニューを呼び出す</li> <li>・メニュー:数値を大きくする/小さくする</li> <li>・メニュー:選択</li> </ul>                                        |
| 矢印キー<br>左/右 | <ul> <li>・測定モード:メニューを呼び出す</li> <li>・メニュー:前の/次のメニューグループ</li> <li>へ</li> <li>・数値入力:桁位置を左/右へ</li> </ul>                        |

センサーモニタリング Sensocheck、Sensoface Sensocheckはセンサーおよび配線を常時モニタリングしま す。Sensocheck はパラメータ化可能です(出荷時の設定:オ フ)。 Sensofaceはセンサーの状態に関する情報を提供しま す。校正時に非対称ポテンシャル、勾配、設定時間の評 価が行われます。3種類のSensofaceアイコンが、センサ ーの磨耗およびメンテナンスの必要性に関する診断情報 を提供します。 モードを選択する/値を入力する

モードを選択する: 1) meas キーを押し続けます(測定モード)。 2) 任意の矢印キーを押します - 選択メニューが表示されます 3) 左 / 右矢印キーでモードを選択します

4) 選択したモードを enter で確定します

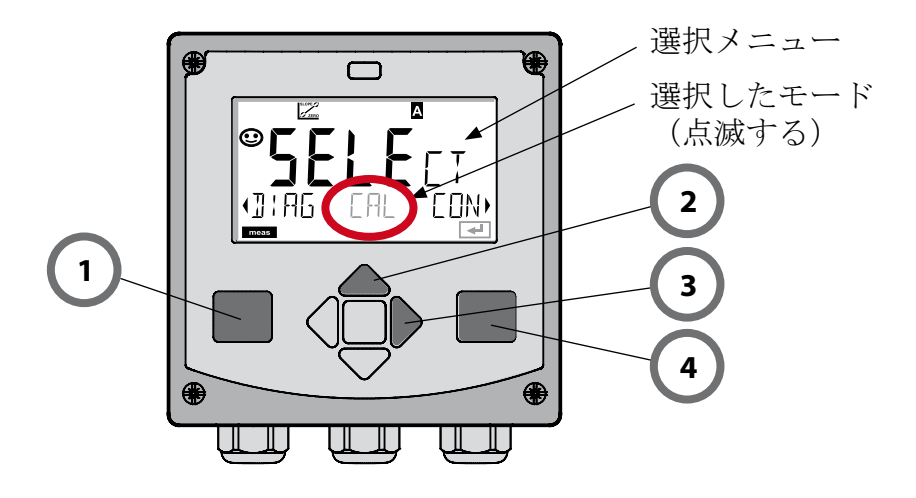

値を入力する:

- 5) 桁位置を選択します: 左/右矢印キー 6) 数値を変更します: 上/下矢印キー
- 7) enter で入力内容を確定します

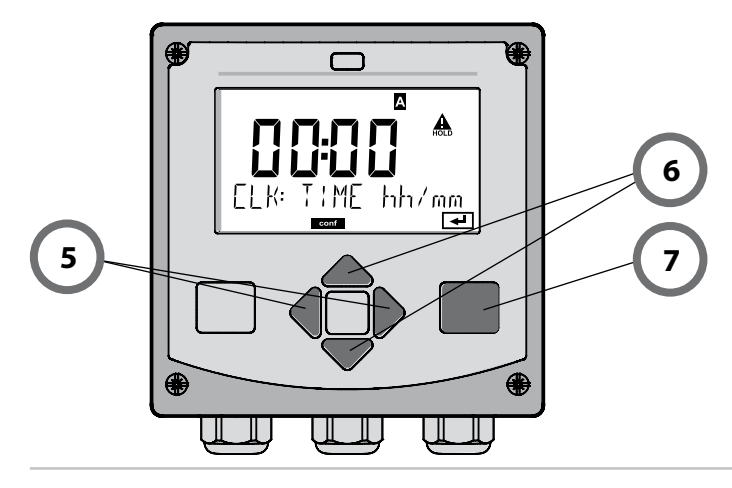

## モード/機能

|              | meas                                                | The st                    | -                       | meas                 |                                 | meas                     |                                       |
|--------------|-----------------------------------------------------|---------------------------|-------------------------|----------------------|---------------------------------|--------------------------|---------------------------------------|
| 測定モード        |                                                     | TAGの表示                    | ≺<br>)秒後                |                      | CLKの表示<br>↓ 60秒                 |                          |                                       |
|              | 」<br>任意の<br>右/左<br>enter                            | )矢印キーを<br>三矢印キーを<br>でメニュー | ·押す<br>使っ<br>項目         | と、選択<br>て、メニ<br>を開きま | マンション<br>マンクレージャー・<br>す。 meas ~ | なります。<br>プを選択し<br>で戻ります。 | ます。                                   |
| DIAG         | CALDATA     校正データを表示する       SENSOR     センサー特性を表示する |                           |                         |                      |                                 |                          |                                       |
|              |                                                     |                           |                         |                      |                                 |                          |                                       |
|              | SELFT                                               | EST                       | セル                      | /フテス                 | - : RAM、 ROM                    | EEPROM,                  | モジュール                                 |
|              | VERSI                                               | ON                        | ソフ<br>表示                | ′トウェフ<br>ネするr        | アバージョン                          | 、機器タイ                    | プ、シリアル番号を                             |
| ▶↓           | MONI                                                | ITOR                      | 測定<br>電柯                | Y値(mV_<br>図の抵抗)      | pH、mV_ORP、<br>を表示する             | RTD、ガラ                   | ラス電極の抵抗、参照,                           |
|              | 】<br>HOLD状<br>信号が                                   | 態を手動でト<br>パラメータ化          | 、リガ <sup>、</sup><br>とされ | ーします<br>ているとお        | (センサー交接<br>るりに出力され              | きなどのため<br>Lます(例:         | )。<br>最後の測定値、21 mA)                   |
| CAL          | CAL_I                                               | PH                        | pHを                     | 調整する                 | (環境設定でノ                         | ペラメータ化                   | されているとおりに)                            |
|              | CAL_0                                               | ORP ORPを調整する              |                         |                      |                                 |                          |                                       |
|              | P_CA                                                | L                         | 製品校正                    |                      |                                 |                          |                                       |
|              | ISFET-ZERO ゼロオフセット                                  |                           |                         |                      |                                 |                          |                                       |
|              | CAL_I                                               | _RTD 温度プローブを較正する          |                         |                      |                                 |                          |                                       |
| ►↓           |                                                     |                           |                         |                      |                                 |                          |                                       |
| CONF         | PARSE                                               | T A                       | パラ                      | メータも                 | ミットAの環ち                         | 竟設定:次·                   | ページを参照                                |
|              | PARSE                                               | ET B                      | パラ                      | メータも                 | ミットBの環ち                         | 竟設定                      |                                       |
| ▶↓           |                                                     |                           |                         |                      |                                 |                          |                                       |
| SERVICE      | MONI                                                | TOR                       | 検証                      | Eのために                | こ測定値を表                          | 示する(シ                    | /ミュレータ)                               |
| アクセスコー       | OUT1                                                |                           | アウ                      | · トプッ                | ト1の電流セン                         | ノサー                      |                                       |
| トによるアクセス、納入時 | OUT2                                                |                           | アウ                      | · トプッ                | ト2の電流セン                         | ノサー                      |                                       |
| 設定:5555      | RELAI                                               | S                         | リレ                      | /ーテス                 |                                 |                          |                                       |
|              | CONT                                                | ROL                       | 制御                      | 『器;制御                | 甲変数を手入                          | 力で設定す                    | -3                                    |
|              | IRDA                                                |                           | IrD                     | Aインター                | ーフェースを                          | 活性化する                    | · · · · · · · · · · · · · · · · · · · |
|              | CODE                                                | S                         | モー                      | ・ド用アク                | フセスコード                          | を割り当て                    | 53                                    |
|              | DEFAL                                               | JLT                       | 出荷                      | 「時の設定                | <b>ミにリセット</b>                   | する                       |                                       |
|              | OPTIC                                               | ON                        | TAN                     | からオプ                 | ションを使用                          | 用解除する                    |                                       |
|              | 51.10                                               |                           |                         |                      |                                 |                          |                                       |

環境設定ステップはメニューグループに統否されています。 左/右矢印キーを使って、それぞれ前後のメニューグループにジ ャンプすることができます。

各メニューグループには、パラメータを設定するためのメニュー 項目があります。

enter でメニュー項目を開きます。矢印キーで値を変更し、 enter で設定内容を確定します。

測定に戻るには: meas キーを押し続けます(2秒以上)。

| メニューグル<br>ープの<br>選択 | メニューグループ  | コード  | ディスプ<br>レイ | メニュー項目の<br>選択  |
|---------------------|-----------|------|------------|----------------|
|                     | センサーの選択   | SNS: |            |                |
|                     |           | メニュー | -項目1<br>:  | enter<br>enter |
|                     |           | メニュー | −項目        | → enter        |
|                     | 電流アウトプット1 | OT1: |            | enter          |
|                     | 電流アウトプット2 | OT2: |            |                |
|                     | 補償        | COR: |            |                |
|                     | アラームモード   | ALA: |            | ₹. 4           |
|                     | 時計の設定     | CLK: |            |                |
| • (                 | 測定箇所名称    | TAG: |            |                |

## 自動校正 (Calimatic)

校正モードAUTOおよび温度検知方式は環境設定で事前に設定します。使用 する緩衝液は、環境設定されているバッファセットと同じでなければなり ません。基準値が同一であっても、別の緩衝液では温度特性が異なること があります。これは測定エラーにつながります。

| ディスプレイ | アクション                                                                                                    | 備考                                                                         |
|--------|----------------------------------------------------------------------------------------------------|----------------------------------------------------------------------------|
|        | 校正を選択します。<br>enter で次に進む                                                                                                    |                                                                            |
|        | 校正可能な状態。<br>砂時計が点滅します。<br>校正モードを選択しま<br>す: CAL_PH<br><b>enter</b> で次に進む                                                      | 表示 (3秒間)<br>機器はこの時点から<br>HOLD状態になりま<br>す。                                  |
|        | センサーと温度プローブ<br>を取り外し、クリーニン<br>グを行い、1つ目の緩衝液<br>に浸漬します(緩衝液の<br>順序は任意)。<br>enterで開始                                             | 環境設定を"手動温<br>度入力"にすると、<br>ディスプレイの温度<br>値が点滅し、矢印キ<br>ーで変更することが<br>できます。     |
|        | バッファの検出。<br>"砂時計"のマークが点<br>滅している間、センサー<br>と温度プローブは1つ目の<br>緩衝液に入っています。<br>バッファの検出が終了<br>し、緩衝基準値が表示さ<br>れた後、ゼロ点と温度が<br>表示されます。 | センサーを最初に緩<br>衝液中で動かしてか<br>ら、静止させると、<br>センサーと温度プロ<br>ーブの設定時間が大<br>幅に短縮されます。 |

## 自動校正 (Calimatic)

| ディスプレイ | アクション                                                                                                    | 備考                                                              |
|--------|----------------------------------------------------------------------------------------------------|-----------------------------------------------------------------|
|        | 安定化試験。<br>測定した値 [mV] が<br>表示され、"CAL2"<br>と"enter"が点滅しま                                                                                                    | ヒント:<br>安定化試験は、10秒<br>後にキャンセルでき<br>ます (enter を押す)               |
|        | 9。<br>最初のバッファによる校<br>正が終了しました。セン<br>サーと温度プローブを1<br>つ目の緩衝液から取り出<br>し、入念にすすぎます。                                                                                | 。<br>ただし、これによっ<br>て校正精度は低下し<br>ます。1点校正を選択<br>したときのディスプ<br>レイ画面: |
|        | <ul> <li>矢印キーで以下の項目を</li> <li>選択します:</li> <li>1点校正 (END)</li> <li>2点校正(CAL2)</li> <li>繰り返す(REPEAT)</li> <li>enter で次に進む</li> </ul>                           | ② ↓ ↓ ↓ ↓ ↓ ↓ ↓ ↓ ↓ ↓ ↓ ↓ ↓ ↓ ↓ ↓ ↓ ↓ ↓                         |
|        | 2点校正:<br>センサーと温度プローブ<br>を2つ目の緩衝液に浸漬し<br>ます。 <b>enter</b> で開始                                                                                                 | 校正の手順は1つ目<br>のバッファと同じで<br>す。                                    |
|        | センサーを温度プローブ<br>と共に2つ目のバッファ<br>から取り出し、すすいで<br>から、再び取り付けま<br>す。 <b>enter</b> で次に進む                                                                             | センサーの勾配と非<br>対称ポテンシャル<br>(25℃のときの値)<br>が表示されます。                 |
|        | <ul> <li>矢印キーで以下の項目を</li> <li>選択します:</li> <li>終了 (MEAS)</li> <li>繰り返す (REPEAT)</li> <li>enter で次に進む</li> <li>終了時:HOLD が遅れて非</li> <li>アクティ ブになります。</li> </ul> | 2点校正の終了時:                                                       |

## 製品校正 (pH)

サンプリングによる校正(1点校正)。

製品校正中に、センサーは測定媒体に入っています。測定プロセスは一瞬 中断されます。

手順:

ラボまたは現場で、携帯型バッテリーテスターで試料を測定します。正確に校正を行うためには、試料温度とプロセス測定温度を同一にする必要があります。

サンプリングの際に機器が現行値を記憶し、再び測定モードになり、ス テータスバー "校正"が点滅します。

2) ステップ2で、試料測定値が機器に入力されます。記憶された測定値と 入力された試料測定値の差を元に、機器が新しい非対称ポテンシャルを 算出します。

試料が無効な場合は、サンプリング時に記憶した値が採用されます。これ により、古い校正値が記憶されます。続いて、製品校正を開始することが できます。

| ディスプレイ                                                                                                    | アクション                                                          | 備考                                        |
|----------------------------------------------------------------------------------------------------|----------------------------------------------------------------|-------------------------------------------|
|                                                                                                    | 製品校正を選択します。<br>enter で次に進む                                     | コードが無効なと<br>き、機器は測定モー<br>ドに戻ります。          |
| PRODUCT STEP 1                                                                                                    | 校正可能な状態。<br>砂時計が点滅します。<br>校正モードを選択しま<br>す:P_CAL<br>enter で次に進む | 表示 (3秒間)<br>機器はこの時点から<br>HOLD状態になりま<br>す。 |
| Image: store       Image: store       Image: store <t< th=""><th>サンプリングと値の記<br/>憶。<br/>enter で次に進む</th><th>この状態で、ラボで<br/>測定することができ<br/>ます。</th></t<> | サンプリングと値の記<br>憶。<br>enter で次に進む                                | この状態で、ラボで<br>測定することができ<br>ます。             |

製品校正 (pH)

| ディスプレイ                                            | アクション                                                                                         | 備考                                                          |
|---------------------------------------------------|-----------------------------------------------------------------------------------------------|-------------------------------------------------------------|
| © <b>└┤ ┦ ┨</b> ₽Н<br> 323 2140[<br> 3001 5 2140[ | 機器が測定モードに戻り<br>ます。                                                                            | CALステータスバーが<br>点滅することで、製<br>品校正がまだ終了し<br>ていないことが表示<br>されます。 |
|                                                   | ステップ2の製品校正:<br>試料値が存在するとき、<br>製品校正 (P_CAL) を再度<br>呼び出します。.                                    | 表示 (3秒間)<br>機器はこの時点から<br>HOLD状態になりま<br>す。                   |
| A<br>Hq <b>FBH</b><br>BUJAVERJS                   | 記憶されている値が表示<br>され(点滅する)、試料<br>測定値で上書きすること<br>ができます。<br>enter で次に進む                            |                                                             |
|                                                   | 新しい非対称ポテンシャ<br>ルの表示(25℃のときの<br>値)。<br>Sensofaceがアクティブ。<br>校正を終了する:MEAS<br>を選択し、enterを押し<br>ます | 校正を繰り返す:<br>REPEATを選択し<br>enter を押す                         |
| 校正の終了:                                            | 校正が終了した後、アウト<br>HOLD状態になっています。                                                                | プットはまだしばらく                                                  |

エラーメッセージ

| エラー    | 情報テキスト<br>(印刷時にエラーが発生<br>すると、情報キーに表示<br>されます) | 問題点<br>考えられる原因                                                                                     |
|--------|-----------------------------------------------|----------------------------------------------------------------------------------------------------|
| ERR 99 | DEVICE FAILURE                                | 較正データのエラー<br>EEPROMまたはRAMが故障して<br>いる<br>このメッセージは、完全な故<br>障の場合のみ表示されます。<br>機器を工場で修理し、再較正<br>してください。 |
| ERR 98 | CONFIGURATION ERROR                           | 環境設定データまたは校正デ<br>ータのエラー<br>環境設定データまたは校正デ<br>ータに不具合がある。機器一<br>式を環境設定し、校正を行っ<br>てください。               |
| ERR 97 | NO MODULE INSTALLED                           | モジュールがない<br>工場にモジュールの取付けを<br>依頼してください。                                                             |
| ERR 96 | WRONG MODULE                                  | 間違ったモジュール<br>工場でモジュールを交換させ<br>てください。                                                               |
| ERR 95 | SYSTEM ERROR                                  | システムエラー<br>再起動が必要です。<br>エラーが解消されない場合<br>は、機器を送付してくださ<br>い。                                         |
| ERR 01 | NO SENSOR                                     | pHセンサー *<br>センサーが故障している<br>センサーが接続されていない<br>センサーケーブルが断線して<br>いる                                    |
| ERR 02 | WRONG SENSOR                                  | 間違ったセンサー *                                                                                         |
| ERR 03 | CANCELED SENSOR                               | センサーの使用中止 *                                                                                        |

エラーメッセージ

| エラー            | 情報テキスト<br>(印刷時にエラーが発生<br>すると、情報キーに表示<br>されます) | 問題点<br>考えられる原因                                  |
|----------------|-----------------------------------------------|-------------------------------------------------|
| ERR 04         | SENSOR FAILURE                                | センサー内のエラー *                                     |
| ERR 05         | CAL DATA                                      | 校正データ内のエラー *                                    |
| ERR 10         | ORP RANGE                                     | pHまたはORPの表示範囲を下回<br>っている/上回っている<br>< -2または > 16 |
| ERR 11         | PH RANGE                                      | < -1999 mVまたは > 1999 mV                         |
| ERR 12         | MV RANGE                                      | 測定範囲 mV                                         |
| ERR 13         | TEMPERATURE RANGE                             | 温度範囲を下回っている/上回<br>っている                          |
| ERR 15         | SENSOCHECK GLASS-EL                           | Sensocheckガラス                                   |
| ERR 16         | SENSOCHECK REF-EL                             | Sensocheckの参照電極                                 |
| ERR 60         | OUTPUT LOAD                                   | 負荷エラー                                           |
| ERR 61         | OUTPUT 1 TOO LOW                              | アウトプット電流1<br>く 0(3.8)mA                         |
| ERR 62         | OUTPUT 1 TOO HIGH                             | アウトプット電流1<br>> 20.5 mA                          |
| ERR 63         | OUTPUT 2 TOO LOW                              | アウトプット電流2<br>く 0(3.8)mA                         |
| ERR 64         | OUTPUT 2 TOO HIGH                             | アウトプット電流2<br>> 20.5 mA                          |
| ERR 69         | TEMP. OUTSIDE TABLE                           | 温度が表の範囲外                                        |
| ERR 100<br>255 | VOID PARAMETER                                | パラメータが無効                                        |

\*) デジタルセンサー (ISM®)